## le C**nam** Pays de la Loire

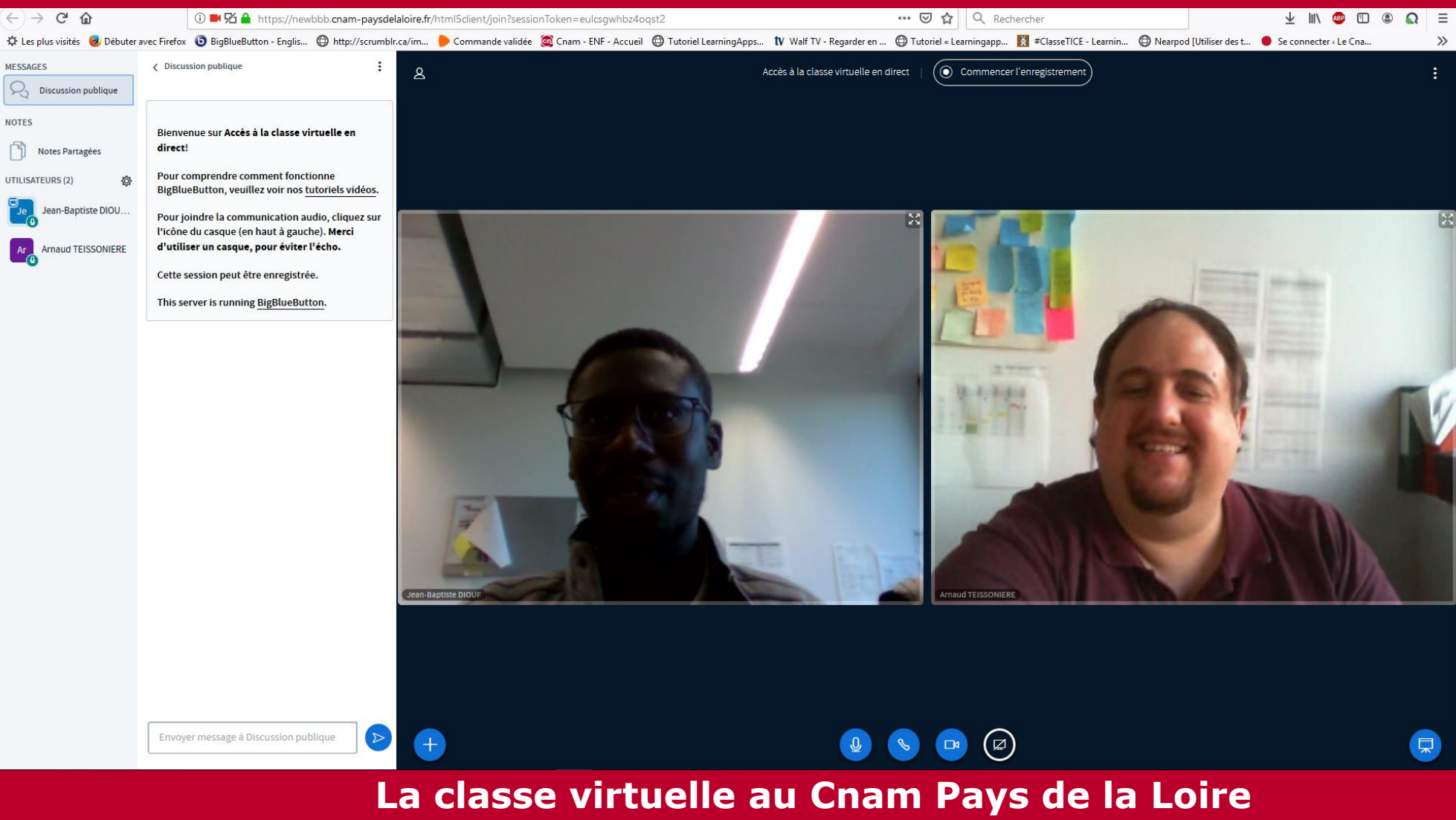

Se connecter à BigBlueButton

#### L'interface

### le C**nam** Pays de la Loire

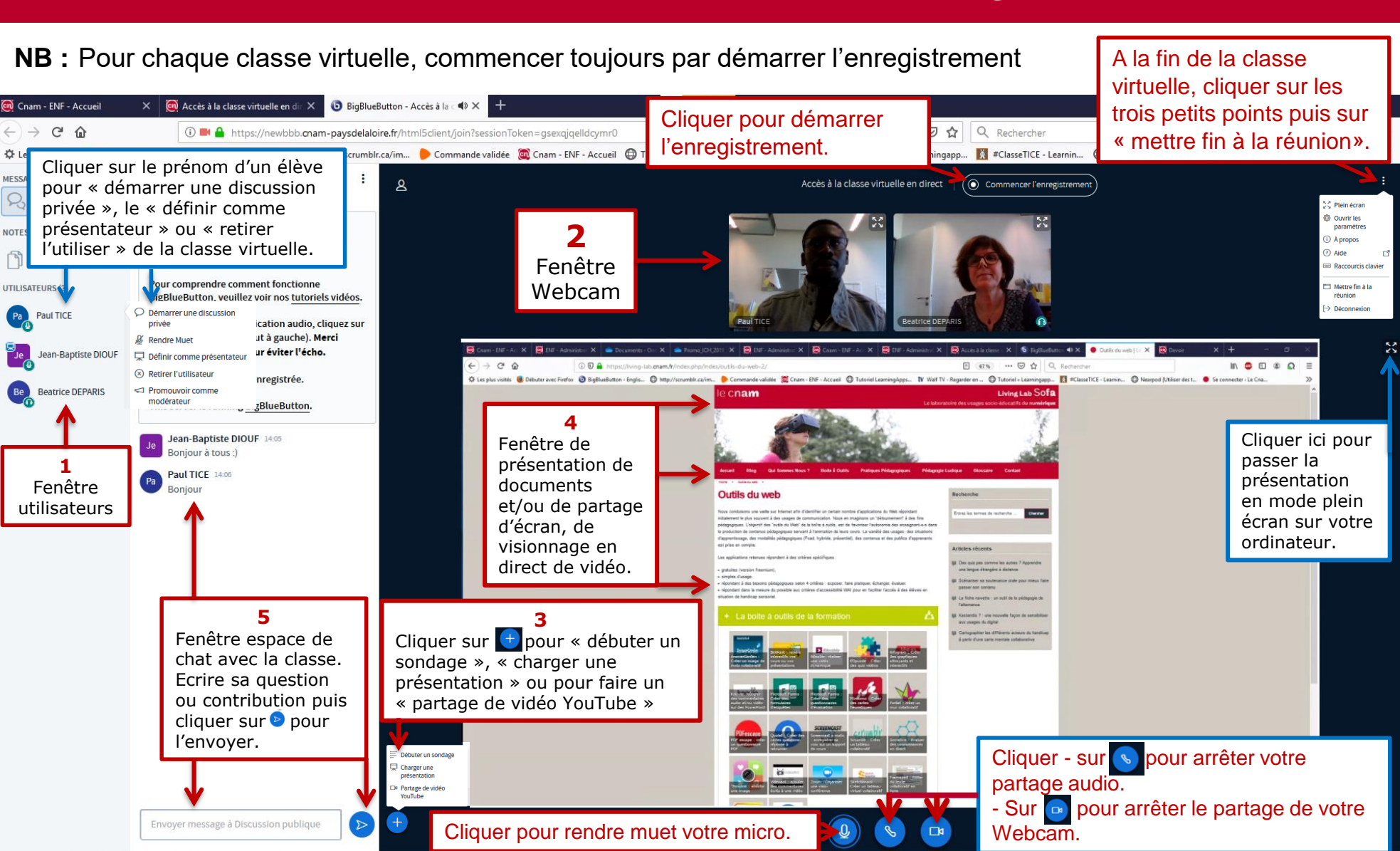

#### L'interface

# le C**nam** Pays de la Loire

**NB**: Pour chaque classe virtuelle, commencer toujours par démarrer l'enregistrement

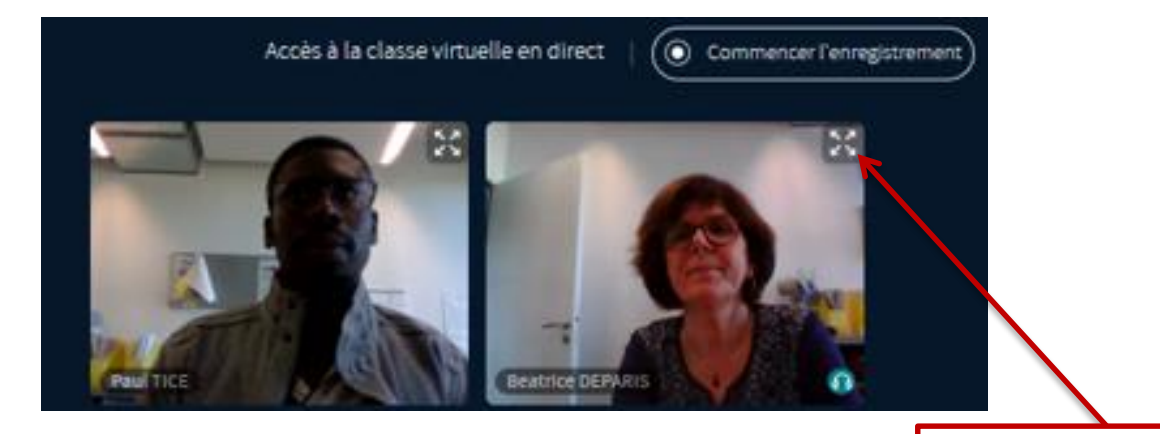

Vous pouvez mettre en plein écran l'image d'une personne en cliquant sur l'option plein écran.

## 1- Fenêtre utilisateur

# e C**nam** Pays de la Loire

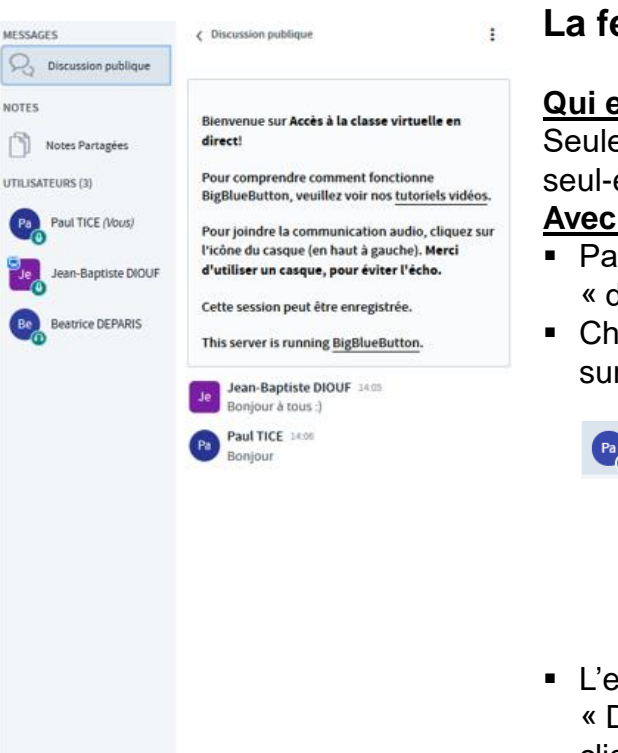

Envoyer message à Discussion publique

#### La fenêtre « utilisateur » indique :

#### Qui est connecté ?

Seules les personnes inscrites à l'UE peuvent se connecter. L'enseignant-e peut se connecter seul-e. Les élèves doivent attendre que l'enseignant-e soit connecté-e à la salle pour y entrer. **Avec guels statuts ?** 

- Par défaut l'enseignant-e à le statut de « présentateur » <sup>L</sup> et les élèves ont le statut « d'auditeurs »
- Chaque élève peut lever la main ou indiquer son état d'humeur en cliquant sur son prénom puis sur « Définir le statut »..

| Paul TICE (Vous) | A Définir le statut | > < Retour                  |
|------------------|---------------------|-----------------------------|
| •                | A Rendre Muet       | <ul> <li>Éloigné</li> </ul> |
|                  |                     | 🕙 Lever la main             |
|                  |                     | Indécis                     |
|                  |                     | Désorienté                  |
|                  |                     | C Triste                    |
|                  |                     | 😳 Ravi                      |
|                  |                     | Applaudissements            |
|                  |                     | 🖞 Favorable                 |
|                  |                     | Défavorable                 |

 L'enseignant-e peut définir un élève en « présentateur » en cliquant sur son prénom puis sur « Définir comme présentateur ». L'enseignant-e peut reprendre la main à tout moment en cliquant sur son propre prénom puis sur « Devenir présentateur ».

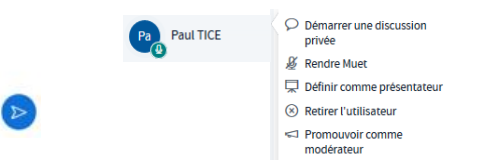

#### Avec quels médias ?

- I'utilisateur partage sa webcam
- I'utilisateur partage son microphone
- I'utilisateur est en écoute seulement (il ne partage pas son microphone)

#### L'interface

# le C**nam** Pays de la Loire

#### Vous pouvez charger un support de présentation de type pdf, ppt, word, Excel

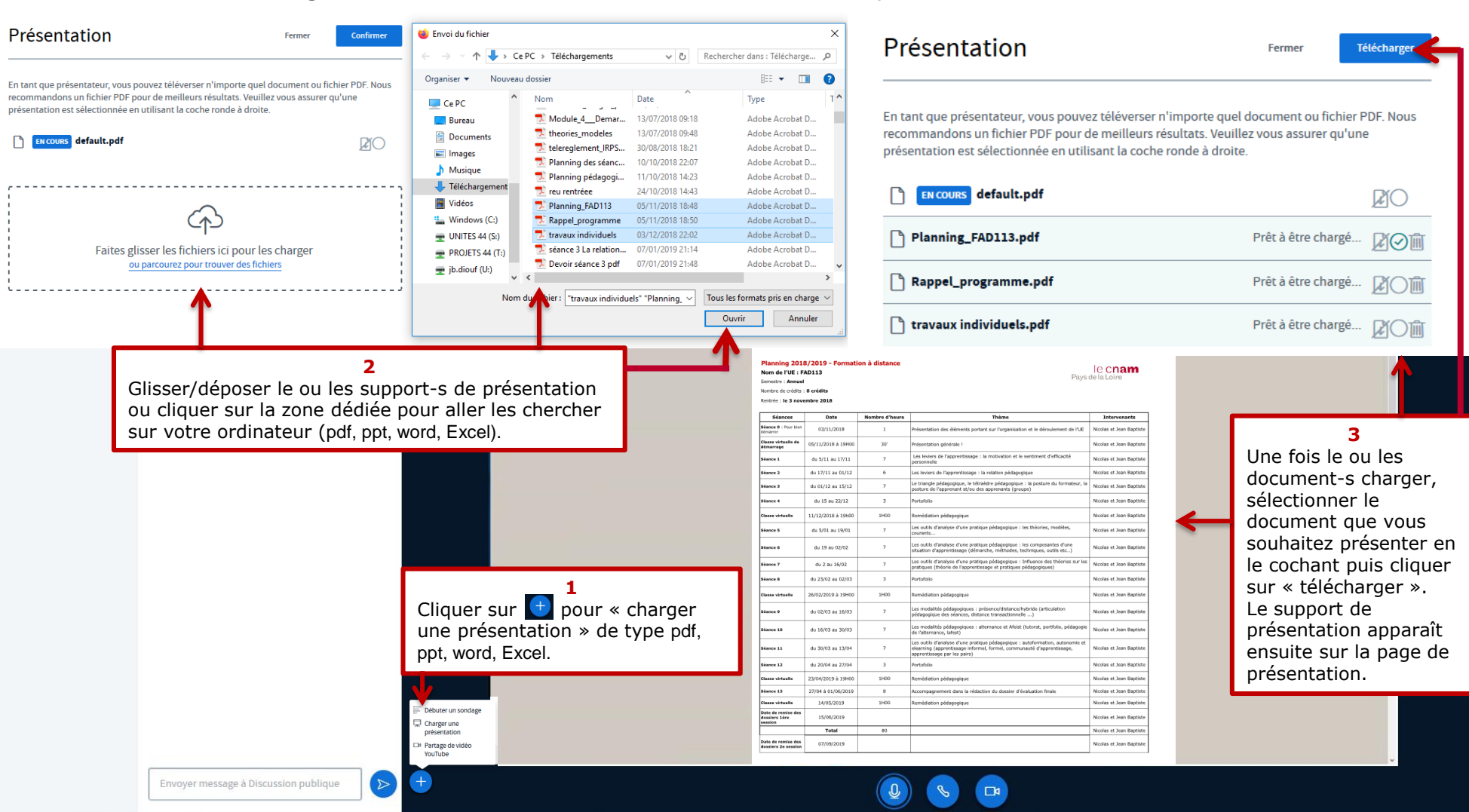

# Le partage d'écran avec Firefox

# le C**nam** Pays de la Loire

Vous pouvez partager votre écran d'ordinateur pour les supports de présentation de type Excel, Prézi... Attention : il faut une bonne connexion car le partage d'écran est très gourmand en bande passante.

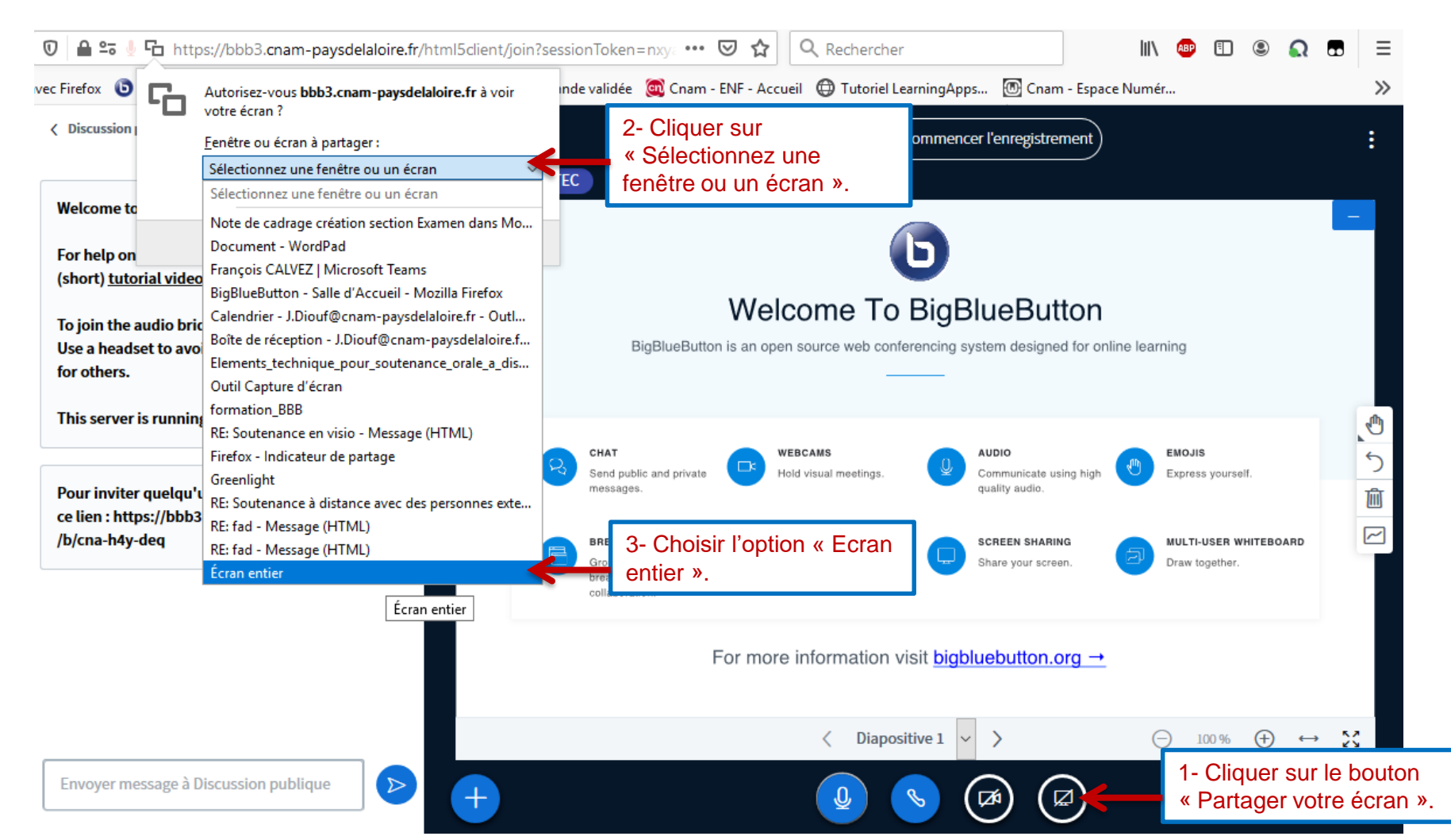

## Le partage d'écran avec Firefox

# le C**nam** Pays de la Loire

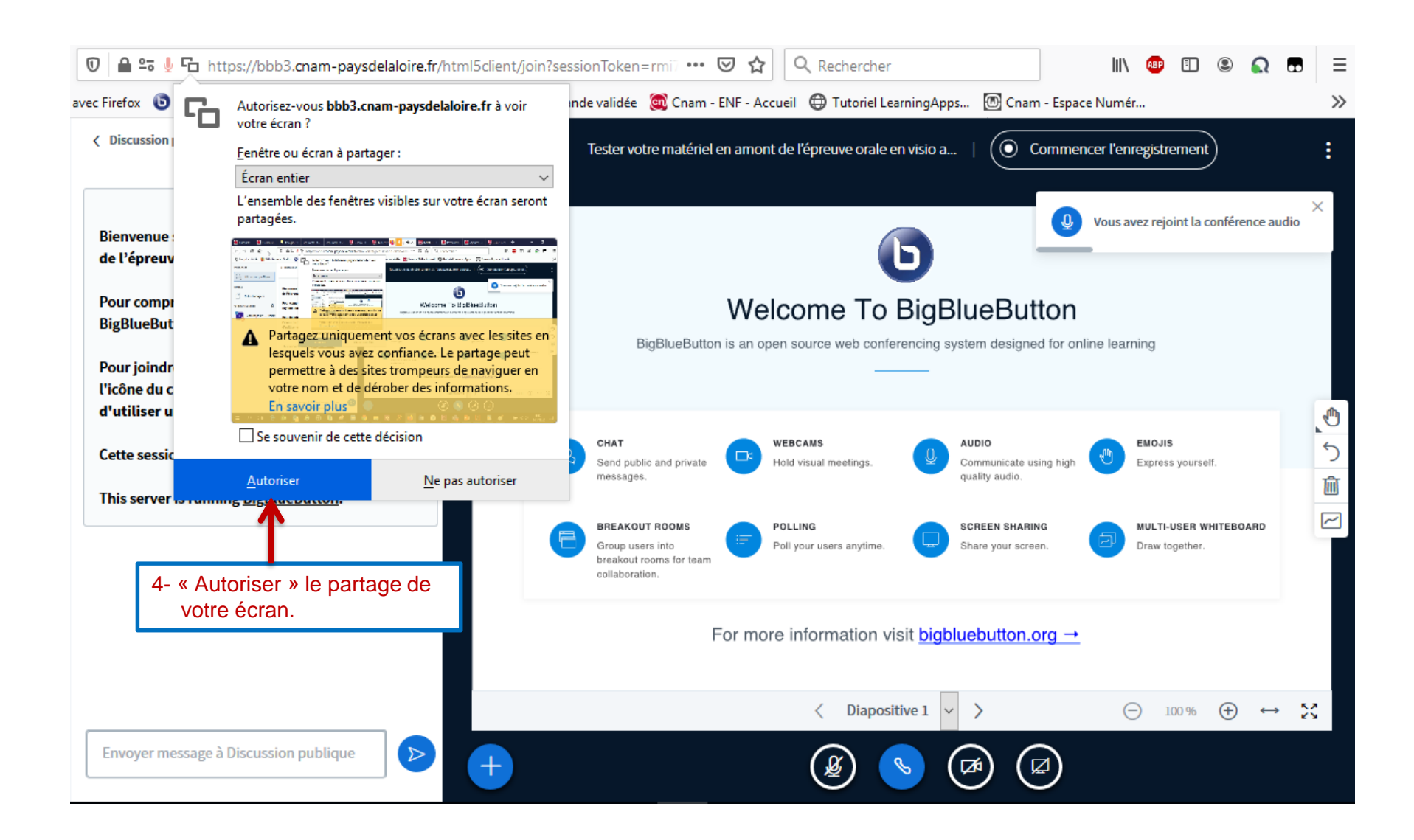

#### Le partage d'écran avec Firefox

### le c**nam** Pays de la Loire

| Quali Capture d'ècran<br>Fichier Edition Outile ?<br>No[yeau Mode •         | Tes                         | ter votre matériel en amont de<br>ner • 🖬 🖹 🔊 • 🖊 • 🖊                                                                                                    | l'épreuve orale en visio a   O Commencer l'enregistrement                                                                                                    |                                               |
|-----------------------------------------------------------------------------|-----------------------------|----------------------------------------------------------------------------------------------------|----------------------------------------------------------------------------------------------------|-----------------------------------------------|
| Discussi     de l'épre     Pour con     BigBluef     Pour joir     Picône d | ie:<br>uv<br>uv<br>dr<br>sc | ps://bbb3.cnam-paysdelaloire.fr/html5dient/do     Autorisez-vous bbb3.cnam-paysdelaloire.fr à voir     votre écran ?     Ecran entier     L'ensemble des fenêtres visibles sur votre écran sere     partagées.     Sere entire     Sere entire | in ?sessionToken = m ··· · · · · · · · · · · · · · · · ·                                                                                                     |                                               |
| d'utilise<br>Cette ser<br>This serv                                         | ru<br>sic<br>er somm        | Charlent public       Se souvenir de cette décision       Autoriser       Ne pas autoriser       Se souvenir de cette décision                                                                                                    | CMAT       WESCARS       AUEIO       ENDUS         Setup and pricetta       Image: Hind visual meetings       Image: Hind visual meetings       Image: Hind visual meeting </th <th>× •<br/>₽</th>                                                                                                    | × •<br>₽                                      |
| +                                                                           |                             |                                                                                                    | So the second second se | ntation, cliquer sur<br>le partage d'écran ». |

#### Le partage d'écran avec Google Chrome

# le C**nam** Pays de la Loire

Vous pouvez partager votre écran d'ordinateur pour les supports de présentation de type Excel, Prézi.. **Attention :** il faut une bonne connexion car le partage d'écran est très gourmand en bande passante.

| < Discussion publique                                                                                                    | Partager votre écran<br>Une demande de partage du contenu de<br>Sélectionnez ce que vous souhaitez parta | votre écran a été envoyée depuis bbl<br>ger. | o3.cnam-paysdelaloire.fr.                                         | Commencer l'enregistrement                              | )                                                                     | :                 |
|----------------------------------------------------------------------------------------------------|----------------------------------------------------------------------------------------------------|----------------------------------------------|-------------------------------------------------------------------|---------------------------------------------------------|-----------------------------------------------------------------------|-------------------|
| Bienvenue sur Accès à la cla<br>direct!<br>Pour comprendre comment<br>BigBlueButton, veuillez voir<br>Pour joindre la communicat<br>l'icône du casque (en baut à | L'intégralité de votre écran                                                                             | Fenêtre de l'application                     | Onglet Chrome                                                     | Vous av<br>BlueButton<br>system designed for online lea | vez rejoint la conférence audi                                        | o —               |
| d'utiliser un casque, pour é<br>Cette session peut être enre<br>This server is running <u>BigBlı</u>                                                             |                                                                                                    |                                              |                                                                   | AUDIO<br>Communicate using high<br>quality audio.       | EMOJIS<br>Express yourself.<br>MULTI-USER WHITEBOARD<br>Draw together |                   |
|                                                                                                    |                                                                                                    | 2- Clic<br>pour a                            | Partager Annuler<br>Annuler<br>uuer sur le bouton «<br>autoriser. | bluebutton.org → Partager »                             | (−) 100 % (+) €                                                       | → X               |
| Envoyer message à Discussio                                                                                                    | n publique                                                                                               |                                              | ی ک                                                               |                                                         | 1- Cliquer sur le l<br>« Partager votre                               | bouton<br>écran » |

#### Le partage d'écran avec Google Chrome

#### le C**nam** Pays de la Loire

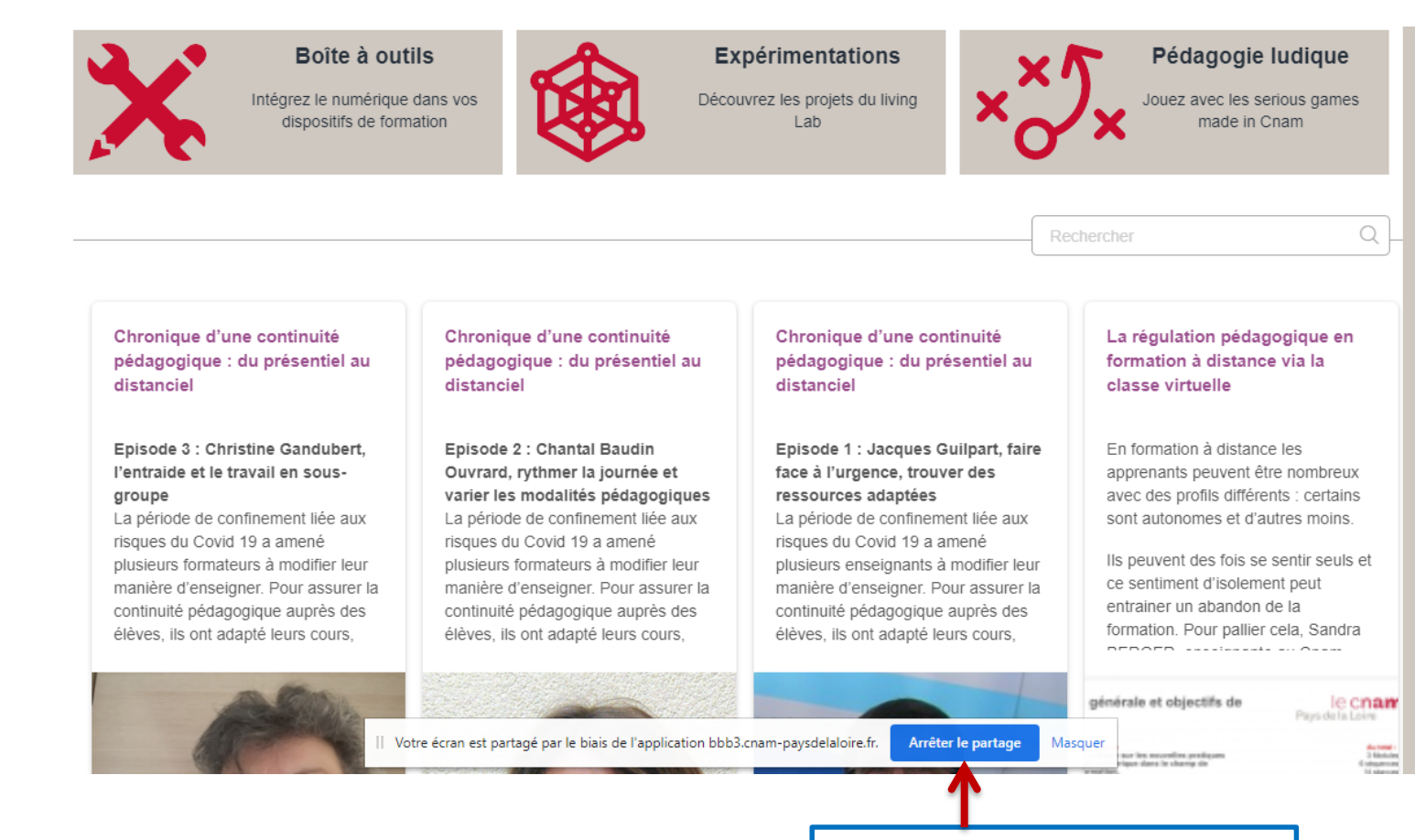

3- Cliquer sur « Arrêter le partage » à la fin de votre présentation.

#### Cas où les classes virtuelles sont enregistrées

# le C**nam** Pays de la Loire

Il se peut que certaines classes virtuelles soient enregistrées. Dans ce cas, les informations ci-dessous indiquent comment procéder à leur visionnage.

### Se rendre sur l'espace de cours Moodle dédié à votre UE

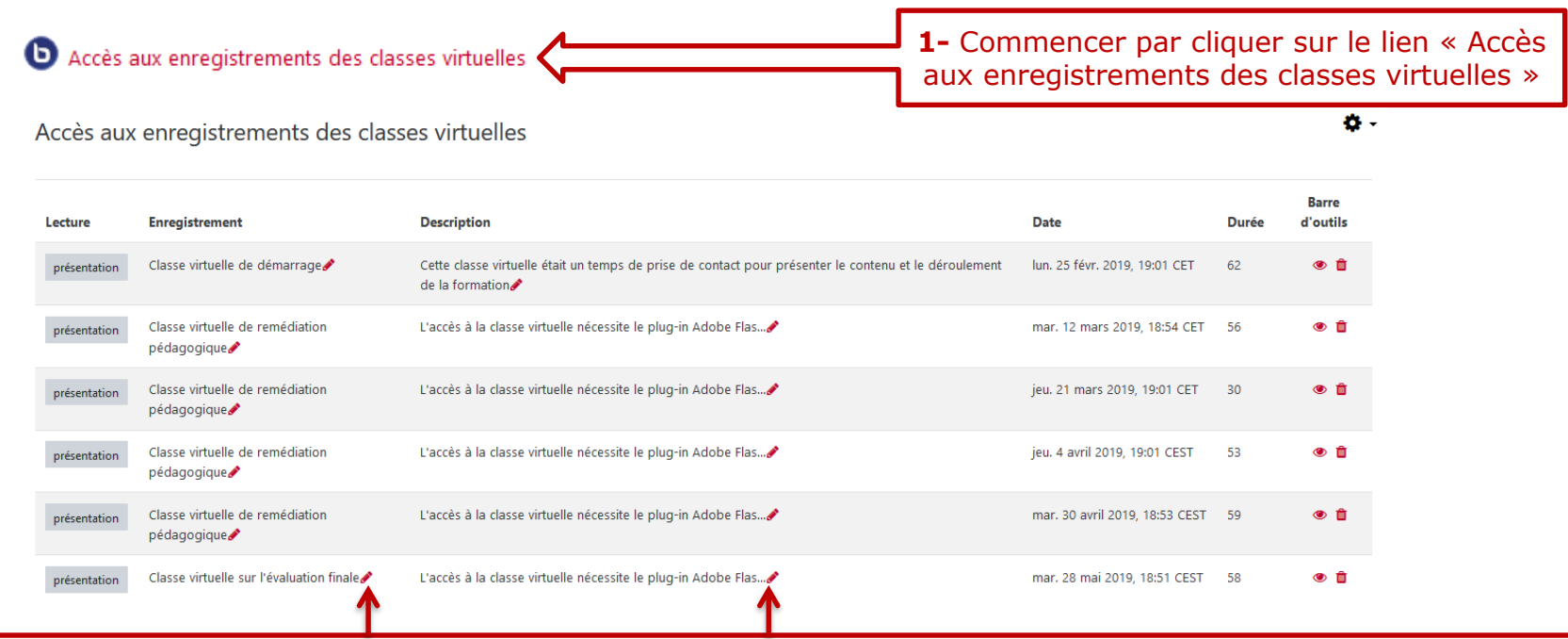

1h voire 2h après votre classe virtuelle, l'enregistrement apparaît dans le tableau des enregistrements.

Par défaut votre enregistrement s'intitulera « Accès à la classe virtuelle en direct ».

Vous devez alors changer les champs **« activité »** et **« description »** en lien avec votre enregistrement en cliquant sur le petit crayon. N'oubliez pas de valider avec la touche **« entrée »** de votre clavier d'ordinateur.

Cliquez sur le lien **« présentation »** qui se trouve à côté de l'intitulé de la classe virtuelle que vous souhaitez visualiser.

#### Quelques conseils...

le C**nam** Pays de la Loire

#### En amont

- ✓ Prévoir **une durée** entre 30 minutes et 1 heure (donc une heure de fin).
- Communiquer un sujet clair et précis pour les élèves. Les inviter à remonter des questions pour préparer la séance.
- ✓ Communiquer des **consignes** (se connecter à l'heure...).
- ✓ Choisir un lieu neutre en fond visuel, vérifier votre matériel.

#### Pendant

- $\checkmark\,$  Avoir une bonne gestion du temps.
- ✓ Privilégier les échanges avec les élèves.
- $\checkmark$  Les inviter à partager leur webcam car avoir un feedback visuel est facilitant.
- ✓ Prendre votre temps. Utiliser un ton calme. Laisser leur le temps de réagir.
- ✓ Ne pas se laisser perturber par d'éventuels problèmes techniques.

#### <u>Après</u>

- ✓ Si nécessaire, formaliser les points de cours vus en classe virtuelle.
- ✓ Echanger avec le Pôle Pédagogie et digital pour améliorer vos pratiques.